## Purchasing Event Parking Permits (Voucher)

- 1. Go to <a href="https://www.colorado.edu/pts/">https://www.colorado.edu/pts/</a>
- 2. Select **Online Services** (top right corner of web page or on main page)
- 3. Select Purchase Event Parking
- 4. Select Event Type (Conferences)
- 5. Select the Event you are attending (06/08-06/13: ICSE Permit Lot 205)
- 6. Enter **Voucher Code** (ICSE205) then select "apply voucher" button
- 7. Select the Permit Type (\$5/day permit will pop up,

select it to continue)

- 8. Select the Location (should display correct location already, just click on it)
- 9. Add your Vehicle Information (click add vehicle

button to add information)

10. Check Out

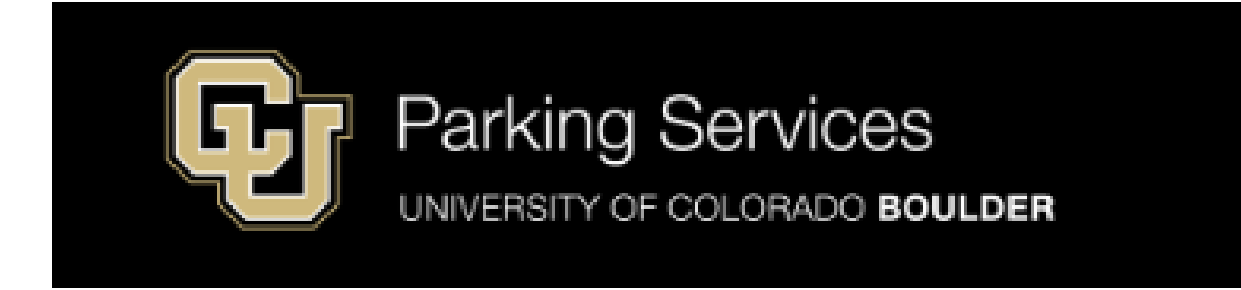

## 06/08-06/13: ICSE Permit - Lot 205

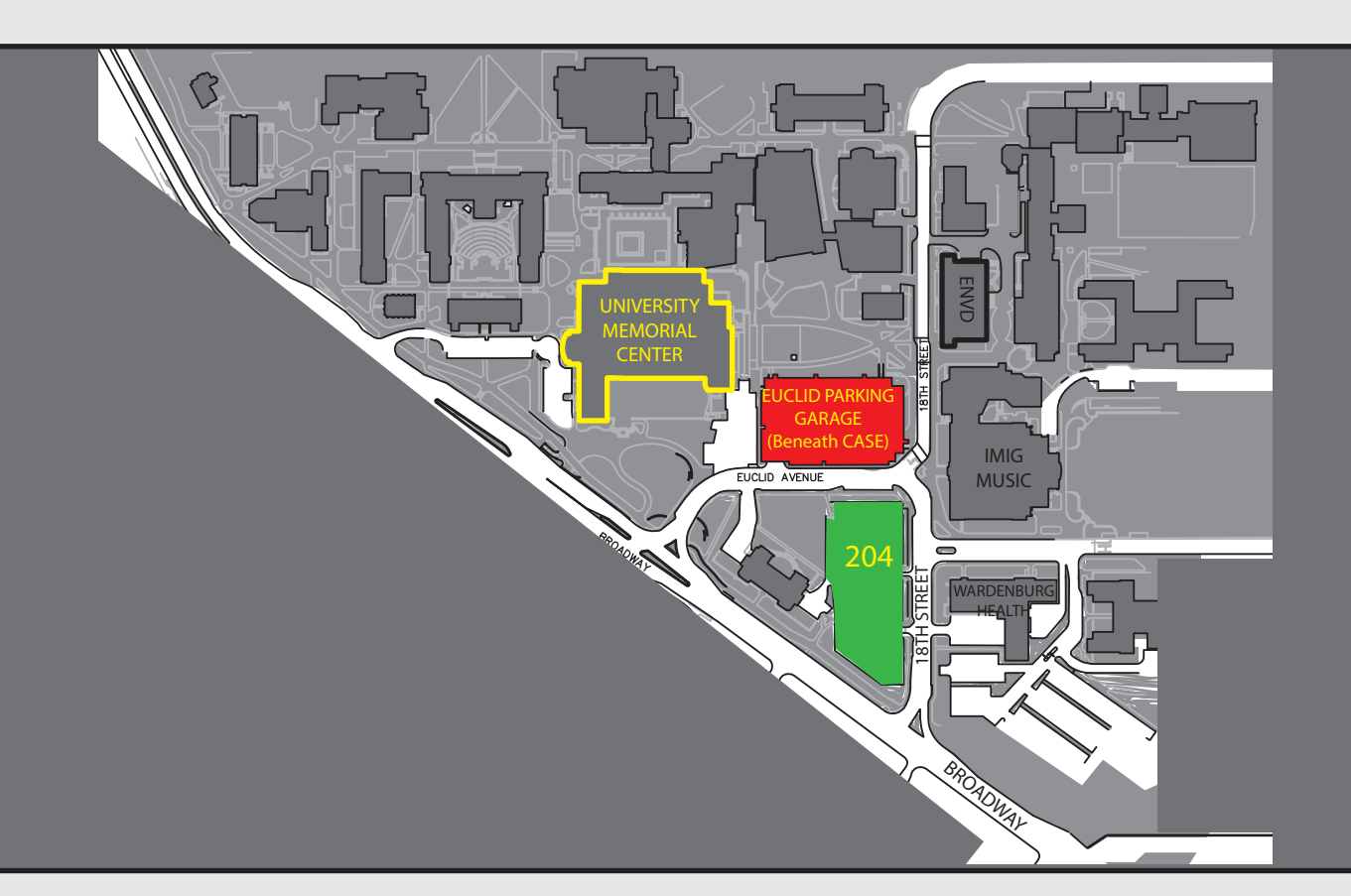

Please park in the **Lot 205 Euclid Garage** (red lot). Follow the permit instructions to get your permit for Lot 205. Permit is valid from 06/08-06/13.